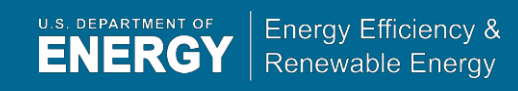

# EERE Exchange User Guide for Applicants

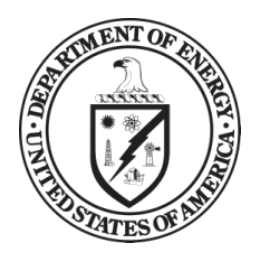

Exchange User Guide for Applicants April 2018

United States Department of Energy Washington, DC 20585

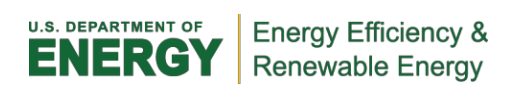

# **Table of Contents**

| <u>)</u> |
|----------|
| <u>)</u> |
| <u>)</u> |
| <u>)</u> |
| <u>)</u> |
| <u>)</u> |
| 2        |
| 3        |
| 3        |
| 3        |
| ł        |
| ł        |
| 5        |
| 5        |
| 5        |
| 5        |
| 5        |
| 7        |
| 1        |
| 3        |
| )        |
|          |

# Welcome to EERE

# **About EERE**

The Office of Energy Efficiency and Renewable Energy (EERE) works with business, industry, universities, and other organizations to increase the use of renewable energy and energy efficiency technologies. One way EERE encourages the growth of these technologies is by offering financial assistance opportunities for their development and demonstration.

## About the Funding Opportunity Announcement (FOA) Process

EERE uses Funding Opportunity Announcements (FOAs) to solicit applications in specific program areas and selects projects based on a merit review process that includes industry and technology experts.

All submissions must conform to the form and content requirements listed in the FOA, including maximum page lengths, and must be submitted via <u>EERE Exchange</u> (eere-exchange.energy.gov), unless specifically stated otherwise. EERE will not review or consider submissions submitted other than through EERE Exchange.

## **About This Guide**

This guide will assist applicants in using the EERE Exchange system to find information about current FOAs, submit applications to EERE FOAs, receive feedback on those submissions, and review selection decisions.

#### **Need Assistance?**

EERE has published responses to Frequently Asked Questions (eere-exchange.energy.gov/faq.aspx) on its website.

#### Questions about a current FOA?

For FOA-specific questions, please check the <u>FAQ page</u> (eere-exchange.energy.gov/faq.aspx) to see if your question has been answered previously.

If you do not see a response to your question, please check your FOA listing to see if a specific inbox has been provided for FOA content questions.

#### Questions about the Exchange system?

For technical questions regarding the EERE Exchange system, please review this guide or send an email to EERE-ExchangeSupport@hq.doe.gov.

# **Getting Started with EERE Exchange**

#### Registration

In order to apply to current FOAs in the Exchange system, you must register. Simply navigate to <u>eere-</u> <u>exchange.energy.gov/Registration.aspx</u>, click the Applicant button, and complete the short registration form.

|                                                                                         |                                                       |                                                                                                    | (B) Finalde Vera                                     |
|-----------------------------------------------------------------------------------------|-------------------------------------------------------|----------------------------------------------------------------------------------------------------|------------------------------------------------------|
| General Information                                                                     | I                                                     |                                                                                                    |                                                      |
| Salutation:<br>First Name: *<br>Last Name: *<br>BUSINESS CONTACT INFOR<br>Country: Last | V<br>RMATION                                          | DUNS Number:<br>Title:<br>Organization Type: *<br>Organization: *                                                                                              | V                                                    |
| Address: * City: * State: * ZIP: * Phone: * Fax:                                        | v<br>                                                 |                                                                                                    |                                                      |
| Account Information     Business Email/Username:     Business Email/Username            | n<br>*<br>Your Email address will be your login name. | If you forget your password you will be asked one of th<br>choose here and prompted to enter the answer you sp<br>NOT case sensitive.<br>Security Question 1:* | e security questions you<br>ecify below. Answers are |
|                                                                                         | 15 non-blank characters, not                          | Security Answer 1: * Security Question 2: *                                                                                                    |                                                      |

Once you have registered, you can log in to your account, and begin applying to current FOAs.

#### **Username and Password Recovery**

Should you need assistance gaining access to your account, the Exchange system offers both username and password recovery options on the Login page (eere-exchange.energy.gov/login.aspx).

| ERE » Financial Opports                            | nilies + Fundino Desortunity Exchanse                                                                                                    | G Proteite Vesion                                                                                                    |
|----------------------------------------------------|----------------------------------------------------------------------------------------------------|----------------------------------------------------------------------------------------------------|
| unding Opportunity                                 | LOG IN                                                                                                    | 13.8                                                                                                    |
| ogin<br>Register<br>Januals<br>Juestions & Answers | User Name (Email Address):<br>Password:<br>Torget paid Vietnam?<br>Tenget paid Password:<br>Tenget paid Password:<br>Tenget | vernment. This system is for authorized use only,<br>eed or improper use of this system may result in<br>to unificate your awareness of and consent to<br>e conditions stated in this warning.<br>Oo name and number in the subject ine. |
|                                                    |                                                                                                    |                                                                                                    |

#### **My Account**

To view and update your personal information, change your password, and update security questions and answers, navigate to the <u>My Account</u> (eere-exchange.energy.gov/MyAccount.aspx) page either from the left menu or the link at the top right corner of every page.

#### **Current Funding Opportunities**

Current FOAs are listed on the main <u>Funding Opportunity page</u> (eere-exchange.energy.gov/Default.aspx).

| Funding O                            | pportunity                                                                                                    | Exchange                                                                                                    |                                                              |                    | Funding Oppor     | tunities Sea                                                         |  |
|--------------------------------------|----------------------------------------------------------------------------------------------------|----------------------------------------------------------------------------------------------------|--------------------------------------------------------------|--------------------|-------------------|----------------------------------------------------------------------|--|
| ERE » Financial Opportunit           | ties » Funding Opportunity                                                                                                    | Exchange                                                                                                    |                                                              |                    | ē :               | Printable Version                                                    |  |
| unding Opportunity<br>unding Archive | Frequently A<br>Do you have questi                                                                                                    | sked Questions<br>ons specific to your FOA? Applicants are encouraged to review the Question & Answ                                                                                                    | er tab of your FOA                                           | to see if your qu  | estion has alread | ly been asked.                                                       |  |
| ogin<br>egister<br>fanuals           | Reminder to Applicants and Reviewers<br>You must <u>log in</u> to Exchange in order to view FOA notifications and status changes for your submissions. |                                                                                                    |                                                              |                    |                   |                                                                      |  |
| Juestions & Answers                  | FUNDING (                                                                                                    | OPPORTUNITY ANNOUNCEMENTS                                                                                                    |                                                              |                    |                   |                                                                      |  |
|                                      | A Jump to a FOA                                                                                                    |                                                                                                    |                                                              |                    |                   |                                                                      |  |
|                                      | FOA Number                                                                                                    | FOA Title                                                                                                    | Program                                                      | LOI Deadline       | CP Deadline       | FA Deadline                                                          |  |
|                                      |                                                                                                    |                                                                                                    | ×                                                            | ×                  | ×                 |                                                                      |  |
|                                      | BTOLMR1600017                                                                                                    | Amendment 000002 - Building Technologies Office National Laboratory Cal & Merit Review FY2016                                                                                                    | Buildings                                                    | 2/17/2015 05:00 PM |                   | 3/13/2015 05:00 PM                                                   |  |
|                                      |                                                                                                    | AMENDMENT 003 - Predictive Modeling for Automotive Lightweighting Applications and Advanced Alloy                                                                                                    | Vehicles                                                     |                    |                   | \$/7/2012 08:00 PM                                                   |  |
|                                      | DE-FOA-0000648                                                                                                    | Development for Automotive and Heavy-Duty Engines                                                                                                    |                                                              |                    |                   |                                                                      |  |
|                                      | DE-FOA-0000548                                                                                                    | Development for Automotive and Heavy-Duty Engines<br>In-Water Wave Energy Conversion (WEC) Device Testing Support - Notice of Intent (NOI)                                                                                                    | Water Power                                                  |                    | De la             | TBD                                                                  |  |
|                                      | DE-FOA-000548<br>DE-FOA-0005704<br>DE-FOA-0005705                                                                                                    | Development for Automotive and Heavy-Duty Engines<br>In-Water Wave Energy Conversion (WEC) Device Testing Support - Notice of Intent (NOI)<br>In-Water Wave Energy Conversion (WEC) Device Testing Support                                                                                                    | Water Power<br>Water Power                                   |                    | G                 | TBD<br>6/18/2012 05:00 PM                                            |  |
|                                      | DE-FOA-0000548<br>DE-FOA-0000704<br>DE-FOA-0000705<br>DE-FOA-0000705                                                                                   | Devicement for Automotive and Heary-Durk Inforces In-Vater Wave Energy Conversion (VEC) Exerce Testing Support - Netice of Intent (NOI) In-Vater Wave Energy Conversion (VEC) Device Testing Support In-State Value Energy Conversion (VEC) Device Testing Support Includes to Advace Alternative Field Hardweit Includes to Advace Alternative Field Hardweit                                                                                                    | Water Power<br>Water Power<br>Vehicles                       |                    | æ                 | TBD<br>6/18/2012 05:00 PM<br>6/18/2012 05:00 PM                      |  |
|                                      | DE-FOA-000048<br>DE-FOA-000704<br>DE-FOA-000705<br>DE-FOA-000708<br>DE-FOA-000715                                                                      | Devisional fit, Automatica and Marcu Char, Dispose<br>Evolution Vise, Encourses (NEC) Evolution (NEC) Devise Tennes Ausorat - Lietos al Extent (NOI)<br>Evoltari Vise, Encourse, Cancerdina (NEC) Devise Tennes Ausorat<br>Escolarementarion Indexis in Autoreas, Autoreas, Tennes Ausorat<br>Escolarementarion Indexis in Autoreas, Autoreas, Tennes Indexis, Autoreas<br>Escolarementarion Indexis in Autoreas, Autoreas, Encourses<br>Escolarementarion Indexis in Autoreas, Autoreas, Encourses<br>Escolarementarion Indexis in Autoreas, Autoreas, Encourses<br>Tennes (Indexis, Indexis, Indexis, Autoreas, Autoreas, Tennes)<br>Escolarementarion Indexis, Autoreas, Autoreas, Au | Water Power<br>Water Power<br>Vehicles<br>Strategic Programs |                    | R.                | TBD<br>6/18/2012 05:00 PM<br>6/18/2012 06:00 PM<br>7/3/2012 11:59 PM |  |

From this page, you can find an overview of each FOA, links to FOA documents, Application templates, Submission Deadlines, and more.

| DE-FOA-3112015: SAMPLE FOA FOR USER MANUAL                                                                                                    |
|----------------------------------------------------------------------------------------------------|
| Lorem ipsum dolor sit amet, consectetur adipiscing elit. Sed in tincidunt lectus. Fusce scelerisque lorem odio, eget rhoncus ipsum<br>ullamcorper id. Curabitur tempor neque metus, gravida posuere turpis imperdiet id. Ut lectus erat, blandit ac lorem eu, imperdiet<br>laoreet elit. Nunc ac nulla aliquam, congue elit tincidunt, ornare uma. Duis id metus at enim vehicula volutpat. In in justo non nulla<br>ultrices lacinia. Sed aliquet turpis eu dictum pretium, Pellentesque semper nulla sed ultricies accursan. Vestibulum portitor sed<br>ex vel accursan. Ettam il digula ut enim matitis molestie. Sed sollicitudin faucibus placerat. Aliquam nibh tellus, dictum in aliquam<br>eget, pulvinar ut sapien. Donec in odio et eros maximus molestie a sit amet orci. |
| Donec malesuada, massa eu scelerisque iaculis, metus mauris ultricies ipsum, vel lobortis dolor purus in nibh. Proin mauris metus, convallis eget ultrices at,<br>lobortis id tortor. Nulla viverra justo in tortor dignissim, a malesuada ante termpus. Morbi auctor uma eget fingilla pellentesque. In dignissim turpis metus, quis<br>tincidunt leo condimentum quis. Curabitur sollicitudin erat vel leo portittori lottucis si at meti in elit. Aenean nisi uma, blandi vitate laroeret eget, ficcilissi di erat. Fusce<br>non lacus at orci accumsan accumsan in quis libero. Pellentesque uma nibh, rhoncus a venenatis vel, aliquet non tortor. Donec venenatis lacus et magna<br>consectetur mollis.                                                                        |
| FOA DOCUMENTS                                                                                                    |
| Sample FOA_Document (Download Count: 0)                                                                                                    |
| REQUIRED APPLICATION DOCUMENTS                                                                                                    |
| Pursuant to the FOA, Applicants are required to submit the "Required Application Documents" with their Application. Incomplete applications will not be reviewed or considered.                                                                                                    |
| View Required Application Documents                                                                                                    |
| CONTACT INFORMATION                                                                                                    |
| <u>EERE-ExchangeSupport@hq doe.gov</u> Please submit technical questions about the Exchange system to this email address. <u>SampleFOAContentEmail@ee.doe.gov</u> Please submit questions about the content of the FOA to this email address.                                                                                                    |
| SUBMISSION DEADLINES                                                                                                    |
| Letter of Intent Deadline: 3/20/2015 5:00 PM ET     Concept Paper Submission Deadline: 4/10/2015 5:00 PM ET     Full Application Submission Deadline: 6/5/2015 5:00 PM ET                                                                                                    |
|                                                                                                    |
|                                                                                                    |

# **FOA Submission Process**

The exact process and information required for each FOA can vary, but the full process is outlined below. Please review each FOA carefully for guidance on the required process and information.

# Letter of Intent (if applicable)

A FOA may ask you to submit a Letter of Intent in the Exchange system before the submission deadline. The fields required can vary by FOA, but is generally basic information about the proposed submission and team. This information can be updated later at the Concept Paper and/or Full Application stage. The required fields for a Letter of Intent form can be seen below.

| LETTER OF INTEN                                | T DETAILS FOR FOA #DE-FOA-3112015 SAMPLE FOA FOR USER MANUAL |
|------------------------------------------------|--------------------------------------------------------------|
| General                                        |                                                              |
| Submission Status:                             | New                                                          |
| Project Title: *                               |                                                              |
| Abstract: *                                    | 4000 Max Characters                                          |
|                                                |                                                              |
|                                                |                                                              |
| Organization Type: *                           | ×                                                            |
| Lead Organization: *                           | Please do not use acronyms                                   |
|                                                |                                                              |
| Lead Organization Percent<br>Effort (1-100): * | 0 💮 %                                                        |
|                                                |                                                              |
|                                                | Create Letter of Intent                                      |
|                                                |                                                              |

Once you have created the Letter of Intent, you will be assigned a Control Number to be used as a reference for the duration of the application process. *Please note that submission of EERE Letters of Intent are not required to continue on in the FOA process, but you are encouraged to submit before the posted deadline if you intend to complete a Concept Paper and/or Full Application.* Once the Letter of Intent is complete, you will be immediately directed to the next stage of the FOA process.

# **Concept Paper (if applicable)**

A FOA may require you to submit a Concept Paper to the Exchange system before moving on to the Full Application stage. The information required for a Concept Paper varies by FOA and is detailed in the FOA description and associated documentation. A sample Concept Paper form can be seen below.

| CONTROL NUMBER                                                                                           | 2015-1501: CONCEPT PAPER DETAILS FOR FOA #DE-FOA-3112015<br>JSER MANUAL                                                                                                    |
|----------------------------------------------------------------------------------------------------|----------------------------------------------------------------------------------------------------|
| This applicat                                                                                            | ion has not been submitted. The application must be submitted for evaluation by the Department of Energy.                                                                                                    |
| General Contact Informatic<br>Your Letter of Intent has been com<br>changed since the Letter of Intent a | n Team Members Funds and Costs Upload and Submit<br>pleted. You are now in the Concept Paper stage of the submission process. If necessary, update any information on this tab if it has<br>and click the 'Save and Continue' button to complete the rest of your Concept Paper. |
| Submission Status:                                                                                       | Not Submitted                                                                                                    |
| Control Number:                                                                                          | 2015-1501                                                                                                    |
| Project Title: *                                                                                         | Sample Project for EERE                                                                                                    |
| Abstract: *                                                                                              | Lorem ipsum dolor sit amet, consectetur adipiscing<br>elit. Morbi efficitur nunc eu posuere elementum.<br>Integer dictum blandit nisl, vel malesuada leo<br>tincidunt eget. Aliquam erat volutpat. Quisque semper<br>ante id tempus convallis. Cras interdum, mi nec             |
| Organization Type: *                                                                                     | Business > 1000 Employees                                                                                                    |
| Lead Organization: *                                                                                     | Company XYZ Please do not use acronyms                                                                                                    |
| Lead Organization Percent<br>Effort (1-100): *                                                           | 100 😥 %                                                                                                    |
|                                                                                                    | Save and Continue                                                                                                    |

Once you have finished entering all the required information, navigate to the Upload and Submit tab to certify and submit you Concept Paper. All required information must be completed, and the Submit button must be clicked before the deadline. If your Concept Paper was successfully submitted, a message will be displayed on the screen, and the Exchange system will send an automated email confirming your submission. *If a concept paper is required and you do not submit before the applicable deadline, you will not be eligible to submit a Full Application.* 

## **Full Application**

All FOAs require the submission of a Full Application. The information required for a Full Application varies by FOA and is detailed in the FOA description and associated documentation.

#### Creating a Full Application

If this is the first stage in the FOA process, click the Apply button on the FOA description to create a Full Application. To create a Full Application from an associated Concept Paper, navigate to the My Submissions page, then click the Control Number link for the associated Concept Paper. Then, click the Create Full Application button in the Concept Paper Response section.

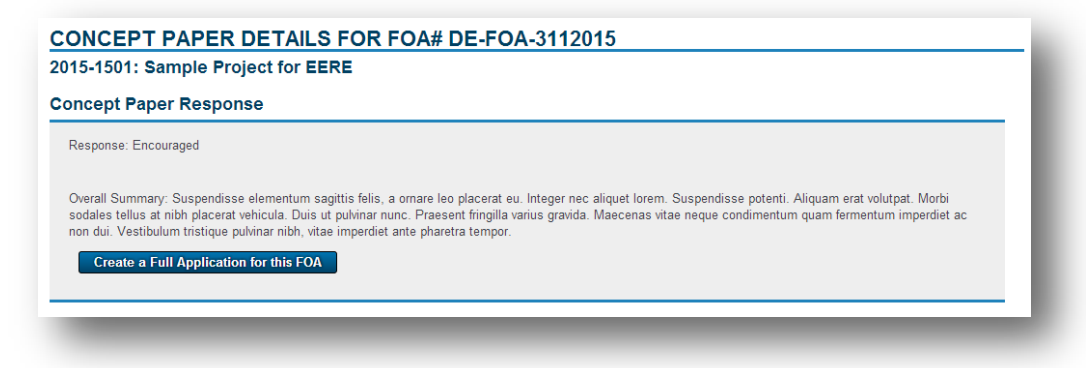

#### Submitting a Full Application

Information from the Concept Paper stage (if required) will be transferred over into the Full Application form, a sample of which can be seen below.

| CONTROL NUMBI<br>SAMPLE FOA FOF                | ER 2015-1501: FULL APPLICATION DETAILS FOR FOA #DE-FOA-3112015<br>R USER MANUAL                                                                                                    |
|------------------------------------------------|----------------------------------------------------------------------------------------------------|
| This appli                                     | ication has not been submitted. The application must be submitted for evaluation by the Department of Energy.                                                                                                    |
| General Contact Inform                         | ation Team Members Location(s) of Work Funds and Costs Upload and Submit                                                                                                    |
| Submission Status:                             | Not Submitted                                                                                                    |
| Control Number:                                | 2015-1501                                                                                                    |
| Project Title: *                               | Sample Project for EERE                                                                                                    |
| Abstract: *                                    | Lorem ipsum dolor sit amet, consectetur adipiscing<br>elit. Morbi efficitur nunc eu posuere elementum.<br>Integer dictum blandit nisl, vel malesuada leo<br>tincidunt eget. Aliquam erat volutpat. Quisque semper<br>ante id tempus convallis. Cras interdum, mi nec |
| Organization Type: *                           | Business > 1000 Employees                                                                                                    |
| Lead Organization: *                           | Company XYZ Please do not use acronyms                                                                                                    |
| Lead Organization Percent<br>Effort (1-100): * | 100 🔄 %                                                                                                    |
|                                                | Save and Continue                                                                                                    |

Once you have finished entering all the required information, navigate to the Upload and Submit tab to certify and submit your Full Application. All required information must be completed, and the Submit button must be clicked before the deadline. If your Full Application was successfully submitted, a message will be displayed on the screen, and the Exchange system will send an automated email confirming your submission. *If you do not submit before the applicable deadline, your Full Application will not be reviewed or considered.* 

## Viewing and Replying to Reviewer Comments

Some FOAs allow applicants to view comments on Full Applications made by reviewers and may allow applicants to upload a document replying to those comments. These comments and the file upload are only available during a certain period of time specified in the FOA. To view these comments, and upload a reply if one is allowed, navigate to the My Submissions page, then click the Control Number link for the Full Application. If comments are available, they will appear in the Review Comments section, as seen below.

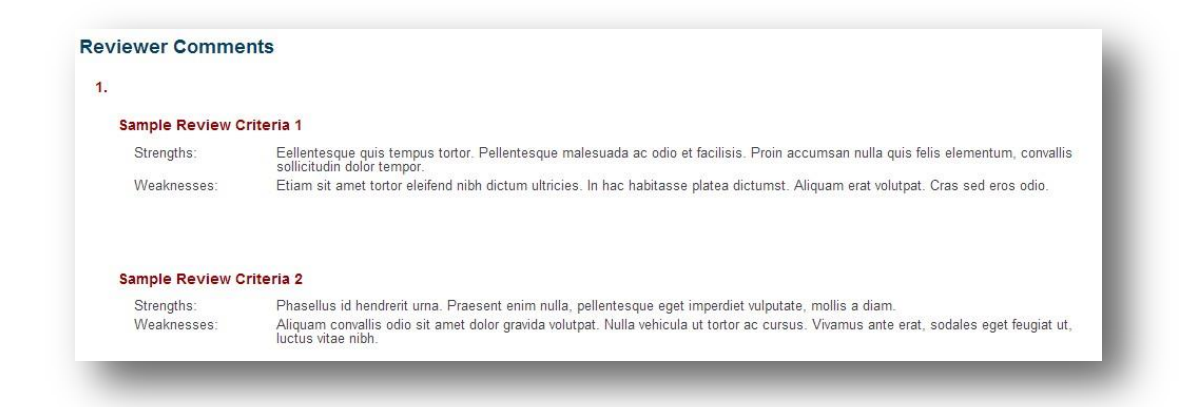

Below the review comments, if applicable, you will be able to upload a single Reply to Reviewer Comments file in PDF or Word document format, as seen below. Once a file is uploaded, you will receive a message both on screen and in an email from the Exchange system confirming your file submission. This file can be removed and replaced up until the window for viewing and/or replying to reviewer comments has closed. After this point, you may view the file in the list of submission files in the Submission Details section of the page.

| eply to Reviewer Comments               |                                                                                                    |
|-----------------------------------------|----------------------------------------------------------------------------------------------------|
| e reply to reviewer comments window for | this FOA is open until 7/21/2015 5:00 PM, meaning this document can be updated and resubmitted up until the |
| ne.                                     |                                                                                                    |
|                                         |                                                                                                    |
|                                         | Browse                                                                                                    |
|                                         |                                                                                                    |
| Upload                                  |                                                                                                    |
|                                         |                                                                                                    |

#### **Reviewing Submission Decisions**

Once the review of your submission has been completed, decisions and associated comments will be posted in the Exchange system. To view the decision and comments, navigate to the My Submissions page, then click the Control Number link for the submission, and review the Concept Paper/Full Application Response section.

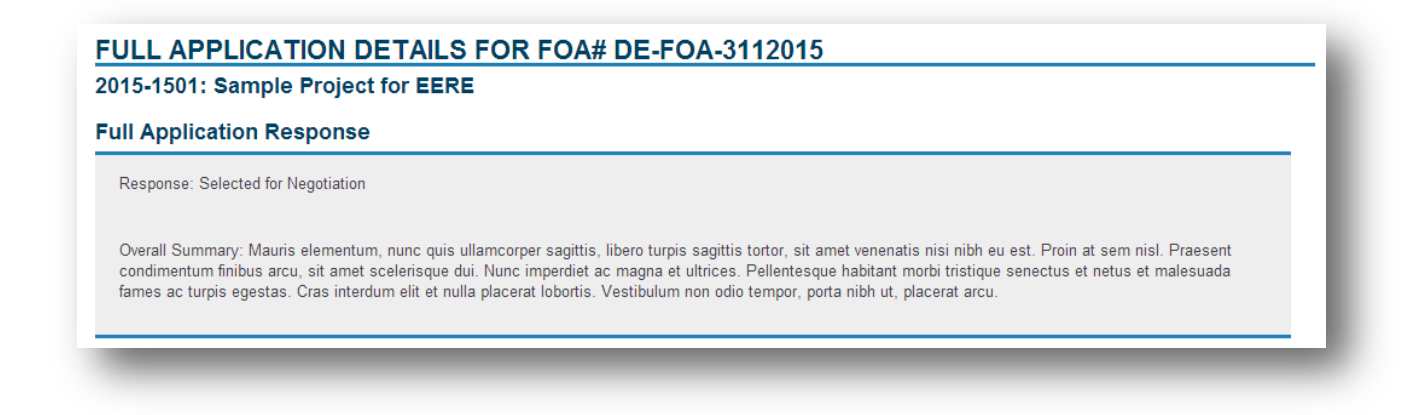

## Share Access to Submissions with Other Users

At any point in the submission process, you may share your submission with other Exchange users using the Share Submission feature. Sharing a submission with another user will give that user access to edit, view submission decisions, and view reviewer comments for all stages of a FOA (Concept Paper and Full Application). To share your submission, navigate to the My Submissions page, then click the Control Number link for the submission, and scroll down to the Share Submission section, as seen below.

| XISTING L  | ISERS WHO     | CAN EDIT T  | HE SUBMISSION:                           | , enere are | Charo Cubinissio  | in batton.            |                  |
|------------|---------------|-------------|------------------------------------------|-------------|-------------------|-----------------------|------------------|
| ubmissior  | Initiated By: | Chris Abguv | /at (testapplicant@test.com) on 6/14     | 4/2016 12   | 2:42:03 PM ET     |                       |                  |
| Salutation | FirstName     | LastName    | Organization                             | Title       | Email Address     | Date Shared           |                  |
|            | Erin          | Test        | National Energy Technology<br>Laboratory |             | erintest@netl.gov | 4/30/2018 12:24:52 PM |                  |
|            |               |             |                                          |             |                   |                       | Share Submission |

When sharing your submission, if you know the user already has an Exchange account, you can enter their email, and the submission will be shared right away. If the user does not have an account, you can invite them to register for Exchange. *Please note that the submission will not be automatically shared if you invite a user to join Exchange, you must share the submission on this page once they have registered an account.* All users with access to the submission are listed on the Submission Details page.

| 0038-1504: Sustainable Biomass Sources         Sharing a submission allows you to give access to other eXCHANGE users to view and edit this submission. Providing access to this submission also gives users access to other stages of the submission process (concept paper and full application). Users with shared access to the submission are able to view, make changes to, and submit the submission. All changes to the submission are logged to indicate the user making the update.         Upon entering an e-mail address the system will determine if the user has already registered in eXCHANGE. If they are not registered you may invite them via e-mail, and assign them once they have registered. If you have questions about this process please contact <a href="https://www.encodemonstration.com">EERE-ExchangeSupport@hg.doe.gov</a> .         Add New Submission Editor         Please provide the user email:       Submit         Existing users who can edit the submission         Salutation       FirstName       LastName       Organization       Title       Email Address       Date Shared       PM         Salutation       First Name       National Energy Technology       erintest@netl.gov       4/30/2018 12:24:52       Remove         Share       Share       Share       Share       Share       Share                                                                                                    | ALLOV                                          | V OTHE                                            | RS TO                                          | EDIT THIS SUBMI                                                                                        | ISSIO                                     | N                                             |                                                 |                                      |                             |                                                  |                      |
|----------------------------------------------------------------------------------------------------|------------------------------------------------|---------------------------------------------------|------------------------------------------------|----------------------------------------------------------------------------------------------------|-------------------------------------------|-----------------------------------------------|-------------------------------------------------|--------------------------------------|-----------------------------|--------------------------------------------------|----------------------|
| Sharing a submission allows you to give access to other eXCHANGE users to view and edit this submission. Providing access to this submission also gives users access to other stages of the submission process (concept paper and full application). Users with shared access to the submission are able to view, make changes to, and submit the submission. All changes to the submission are logged to indicate the user making the update.         Upon entering an e-mail address the system will determine if the user has already registered in eXCHANGE. If they are not registered you may invite them via e-mail, and assign them once they have registered. If you have questions about this process please contact <a href="https://www.enclose.com/enclose.com/enclo</th> <th>0038-150</th> <th>04: Susta</th> <th>inable Bi</th> <th>omass Sources</th> <th></th> <th></th> <th></th> <th></th> <th></th> <th></th> <th></th> | 0038-150                                       | 04: Susta                                         | inable Bi                                      | omass Sources                                                                                          |                                           |                                               |                                                 |                                      |                             |                                                  |                      |
| Upon entering an e-mail address the system will determine if the user has already registered in eXCHANGE. If they are not registered you may invite them via e-mail, and assign them once they have registered. If you have questions about this process please contact <u>EERE-ExchangeSupport@hq.doe.gov</u> .  Add New Submission Editor Please provide the user email:                                                                                                    | Sharing a su<br>stages of the<br>All changes t | Ibmission allo<br>e submission p<br>to the submis | ws you to giv<br>process (con<br>sion are logg | e access to other eXCHANGE to<br>cept paper and full application).<br>ed to indicate the user making t | users to vie<br>Users with<br>the update. | ew and edit this su<br>a shared access to     | bmission. Providing a the submission are a      | access to this s<br>able to view, ma | ubmission al<br>ake changes | lso gives users access is to, and submit the sub | to other<br>mission. |
| Add New Submission Editor         Please provide the user email: Submit         Submit         Existing Users who can edit the submission         Salutation       Title       Email Address       Date Shared         Salutation       FirstName       LastName       Organization       Title       Email Address       Date Shared       Emove         Erin       Test       National Energy Technology       erintest@netl.gov       4/30/2018 12:24:52       Remove         Share       Share       Share       Share       Share       Share                                                                                                    | Upon enterin<br>hem once th                    | ng an e-mail a<br>ney have regis                  | ddress the sy<br>stered. If you                | ystem will determine if the user<br>have questions about this proce                                    | has already<br>ess please                 | y registered in eX(<br>contact <u>EERE-Ex</u> | CHANGE. If they are<br><u>changeSupport@hq.</u> | not registered <u>y</u><br>doe.gov.  | /ou may invit               | ite them via e-mail, and                         | assign               |
| Submit         Submit         Existing users who can edit the submission         Salutation       FirstName       LastName       Organization       Title       Email Address       Date Shared         Erin       Test       National Energy Technology<br>Laboratory       erintest@netl.gov       4/30/2018 12:24:52<br>PM       Remove<br>Share                                                                                                    | Add New                                        | v Submis                                          | sion Edif                                      | tor                                                                                                    |                                           |                                               |                                                 |                                      |                             |                                                  |                      |
| Existing Users who can edit the submission         Salutation       FirstName       LastName       Organization       Title       Email Address       Date Shared         Erin       Test       National Energy Technology<br>Laboratory       erintest@netl.gov       4/30/2018 12:24:52<br>PM       Remove<br>Share                                                                                                    | Please provi                                   | de the user e                                     | mail:                                          | Su                                                                                                    | ubmit                                     |                                               |                                                 |                                      |                             |                                                  |                      |
| SalutationFirstNameLastNameOrganizationTitleEmail AddressDate SharedErinTestNational Energy Technology<br>Laboratoryerintest@netl.gov4/30/2018 12:24:52<br>PMRemove<br>Share                                                                                                    | Existing                                       | users wh                                          | no can eo                                      | dit the submission                                                                                     |                                           |                                               |                                                 |                                      |                             |                                                  |                      |
| Erin     Test     National Energy Technology<br>Laboratory     erintest@netl.gov     4/30/2018 12:24:52<br>PM     Remove<br>Share                                                                                                    | Salutation                                     | FirstName                                         | LastName                                       | Organization                                                                                           | Title                                     | Email Address                                 | Date Shared                                     |                                      |                             |                                                  |                      |
|                                                                                                    |                                                | Erin                                              | Test                                           | National Energy Technology                                                                             |                                           | erintest@netl.gov                             | 4/30/2018 12:24:52<br>PM                        | Remove<br>Share                      |                             |                                                  |                      |
|                                                                                                    |                                                |                                                   |                                                | Laboratory                                                                                             |                                           |                                               |                                                 |                                      |                             |                                                  |                      |
|                                                                                                    |                                                |                                                   |                                                | Laboratory                                                                                             |                                           |                                               |                                                 |                                      |                             |                                                  |                      |
| Back                                                                                                    |                                                |                                                   |                                                | Laboratory                                                                                             |                                           |                                               |                                                 |                                      |                             | Back                                             |                      |
| Back                                                                                                    | _                                              |                                                   |                                                | Laboratory                                                                                             |                                           |                                               |                                                 |                                      | _                           | Back                                             | _                    |

To remove someone from the list of shared users, simply click the Remove Share link in the table, as seen above.